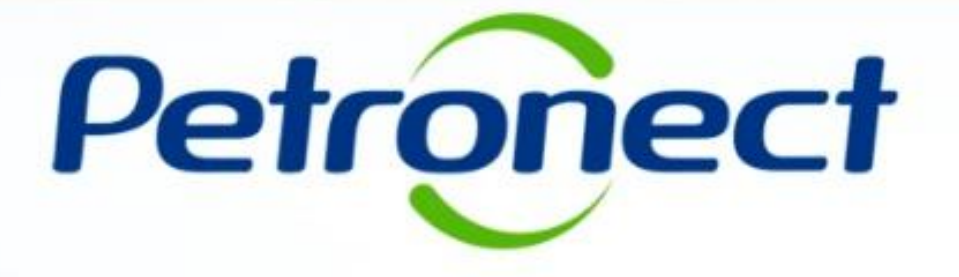

Avaliação

# I. Objetivos

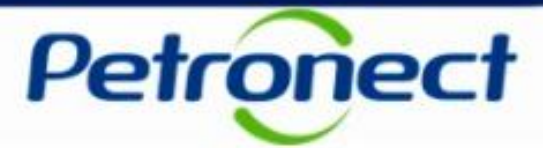

#### Após completar este módulo de capacitação você será capaz de:

- 1. Entender os conceitos envolvidos no processo de avaliação realizado pela Petrobras:
  - Entender o que é uma família de bens ou serviços;
  - Entender quais são os critérios de avaliação;
  - Entender como se relacionam os conceitos de "Requisito", "Indicadores" e "Questionários" no processo de avaliação.
- 2. Consultar e acompanhar os processos de sua empresa.

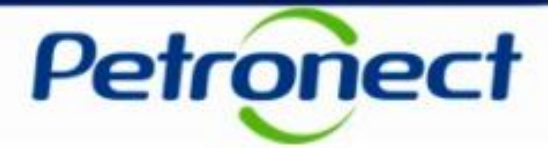

#### **Conceitos**

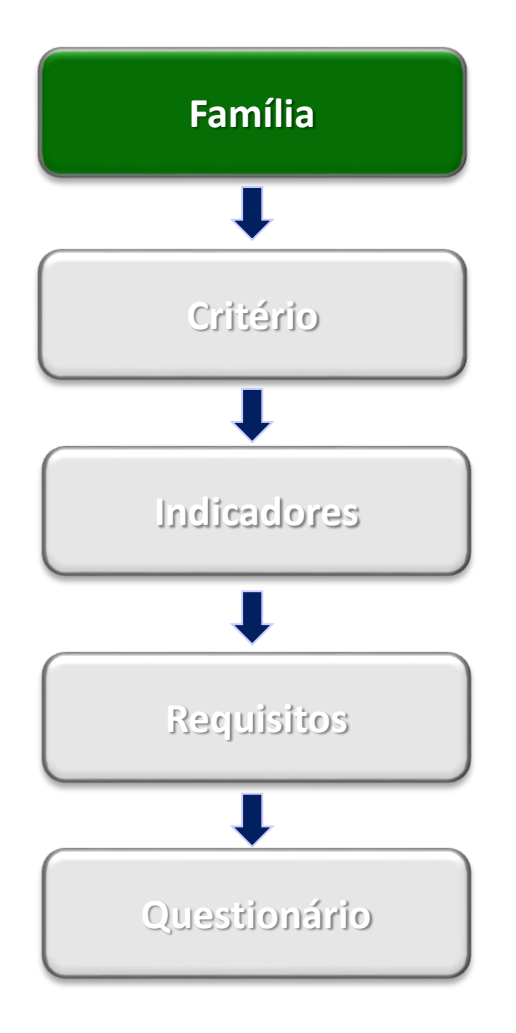

#### O que é uma família de bens e/ou serviços?

Famílias são divisões entre as linhas de fornecimento, sejam elas de bens ou serviços, onde ocorre um agrupamento por itens semelhantes. Dividem-se em:

#### Registro Simplificado

Famílias de Bens e/ou Serviços Simplificados, de menor complexidade, geralmente de interesse local, de menor porte/valor.

Requer avaliação apenas nos Critérios Legal, Técnico e Integridade.

#### Cadastro Corporativo

Famílias de Bens e/ou Serviços de maior complexidade, porte ou valor.

Requer avaliação nos Critérios Técnico, Gerencial, Econômico, Legal, Integridade, Credenciamento (bens) e SMS (serviços).

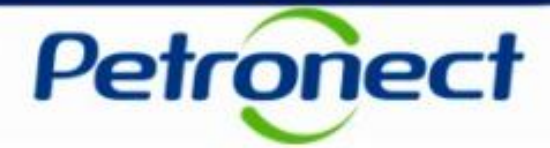

#### **Conceitos**

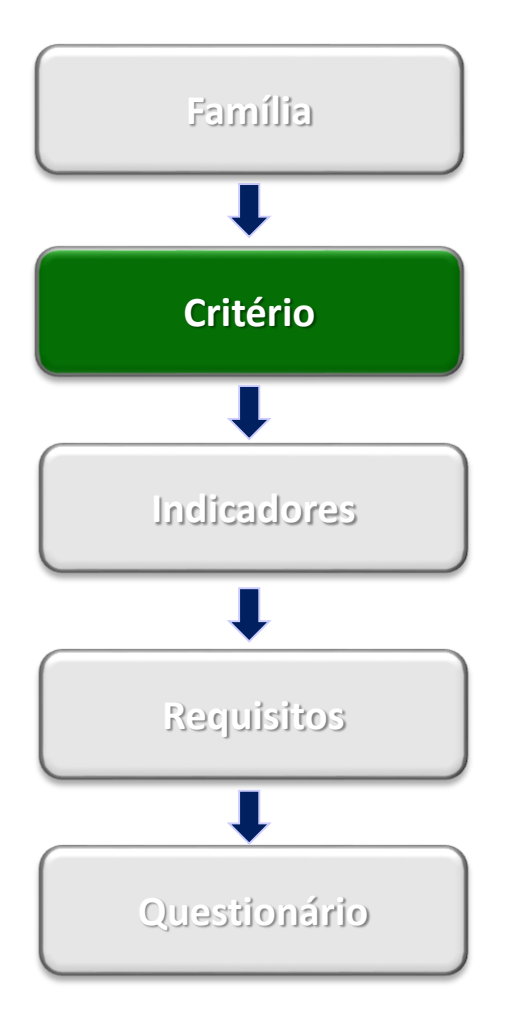

#### Quais são os critérios de avaliação?

É por meio dos critérios que a Petrobras avalia as empresas que objetivam o Cadastro de Fornecedores de Bens e Serviços. Os Critérios são disponibilizados para preenchimento de acordo com os itens de fornecimento completos e simplificados. São eles:

• Econômico: Conjunto de requisitos e indicadores com objetivo de avaliar a situação econômica e financeira do fornecedor com base em resultados financeiros da empresa.

 Gerencial: Conjunto de requisitos e indicadores com objetivo de avaliar o grau de implantação do Sistema de Gestão da Qualidade, avaliando o compromisso com a qualidade e melhoria contínua, valorizando e estimulando a certificação segundo a norma ISO 9001.

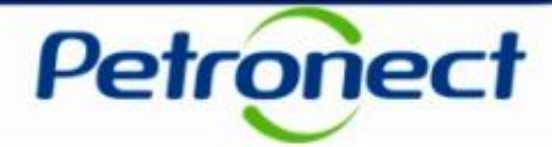

#### **Conceitos**

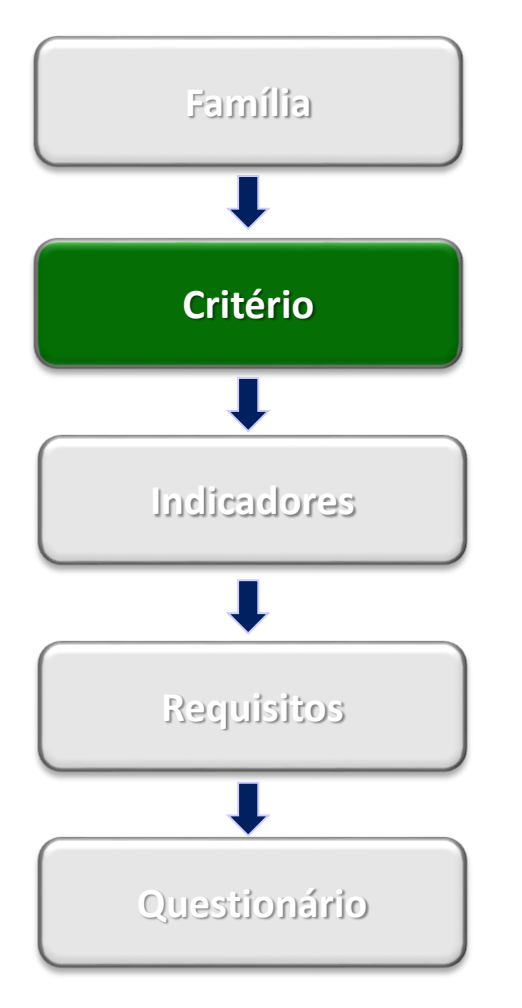

#### Quais são os critérios de avaliação? (continuação)

- Legal: Conjunto de requisitos e indicadores com objetivo de avaliar a regularidade das empresas no cumprimento de suas obrigações legais, junto ao mercado, aos órgãos de governo e à sociedade.
- Técnico: Conjunto de requisitos e indicadores com objetivo de avaliar a capacidade técnica, a tradição de fornecimento, o porte técnico e eventuais homologações e habilitações específicas do serviço ou material objeto da avaliação.
- SMS: Conjunto de requisitos e indicadores com objetivo de avaliar o grau de implantação do Sistema de Gestão de Segurança, Meio Ambiente e Saúde Ocupacional, valorizando e estimulando as certificações segundo as normas ISO 14001 e OHSAS 18001.
- Credenciamento: Conjunto de requisitos e indicadores com objetivo de avaliar se o Revendedor/Distribuidor é credenciado pelo fabricante para comercializar os materiais pretendidos.

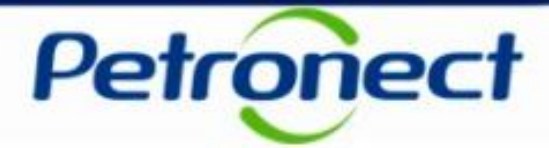

#### **Conceitos**

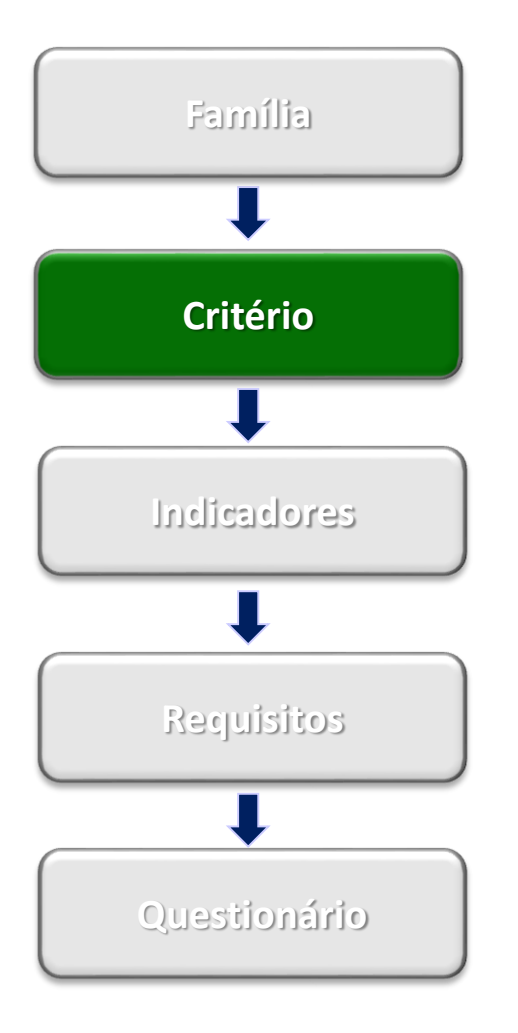

#### Quais são os critérios de avaliação? (continuação)

 Integridade: é parte integrante do PPPC - Programa Petrobras de Prevenção à Corrupção. Este critério tem por objetivo levantar as informações do fornecedor de bens ou serviços sobre sua reputação, idoneidade e transparência na condução de suas práticas negociais e, onde couber, de seus administradores, sócios proprietários e acionistas.

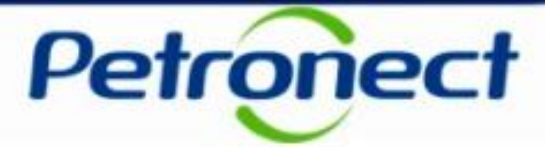

#### Conceitos

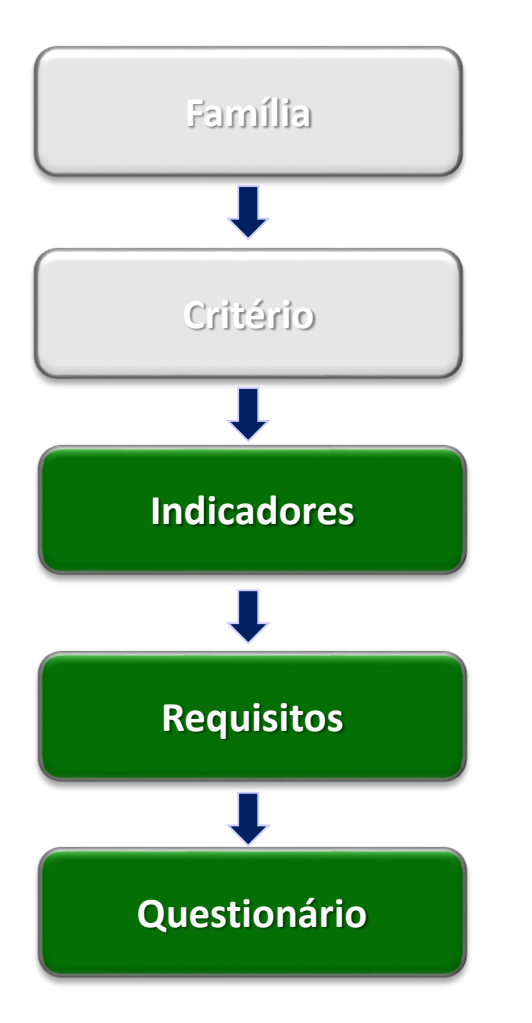

#### O que são indicadores, requisitos e questionários?

O processo de avaliação realizado pela Petrobras, baseia-se no preenchimento de questionários compostos por indicadores e requisitos.

Indicadores: agrupam os requisitos de acordo com o assunto que se relacionam.

Requisitos: responsável por habilitar questionários referentes a um determinado assunto.

**Questionários:** documento responsável por solicitar informações ao fornecedor sobre determinado assunto.

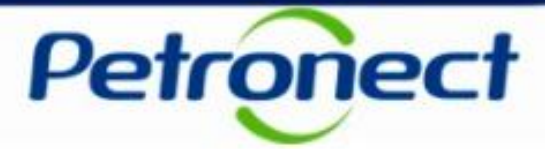

#### **Conceitos**

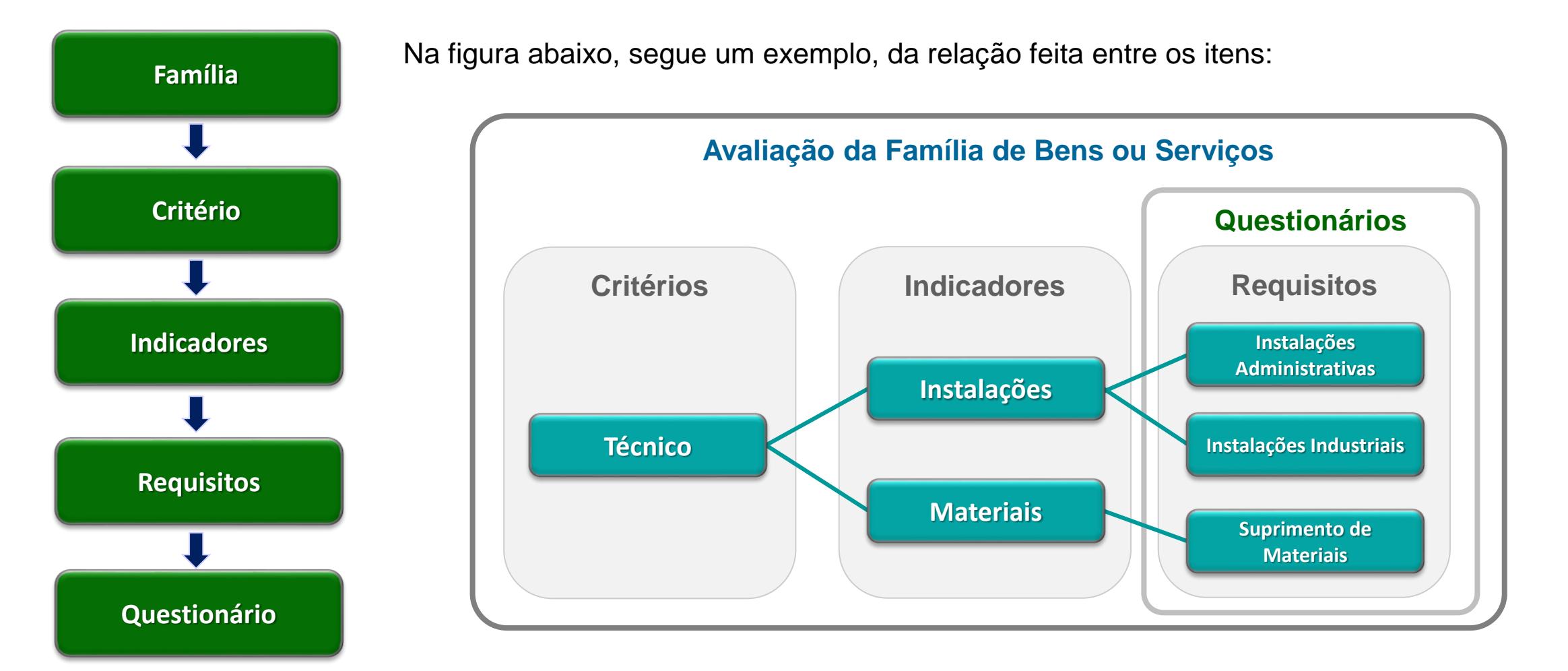

#### **II. Como Acessar**

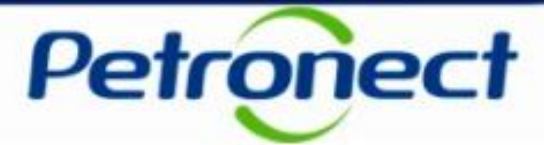

#### Como acessar a funcionalidade "Avaliação"

Na página inicial do Portal, utilizar seu usuário ou CPF e senha para acessar a área restrita.

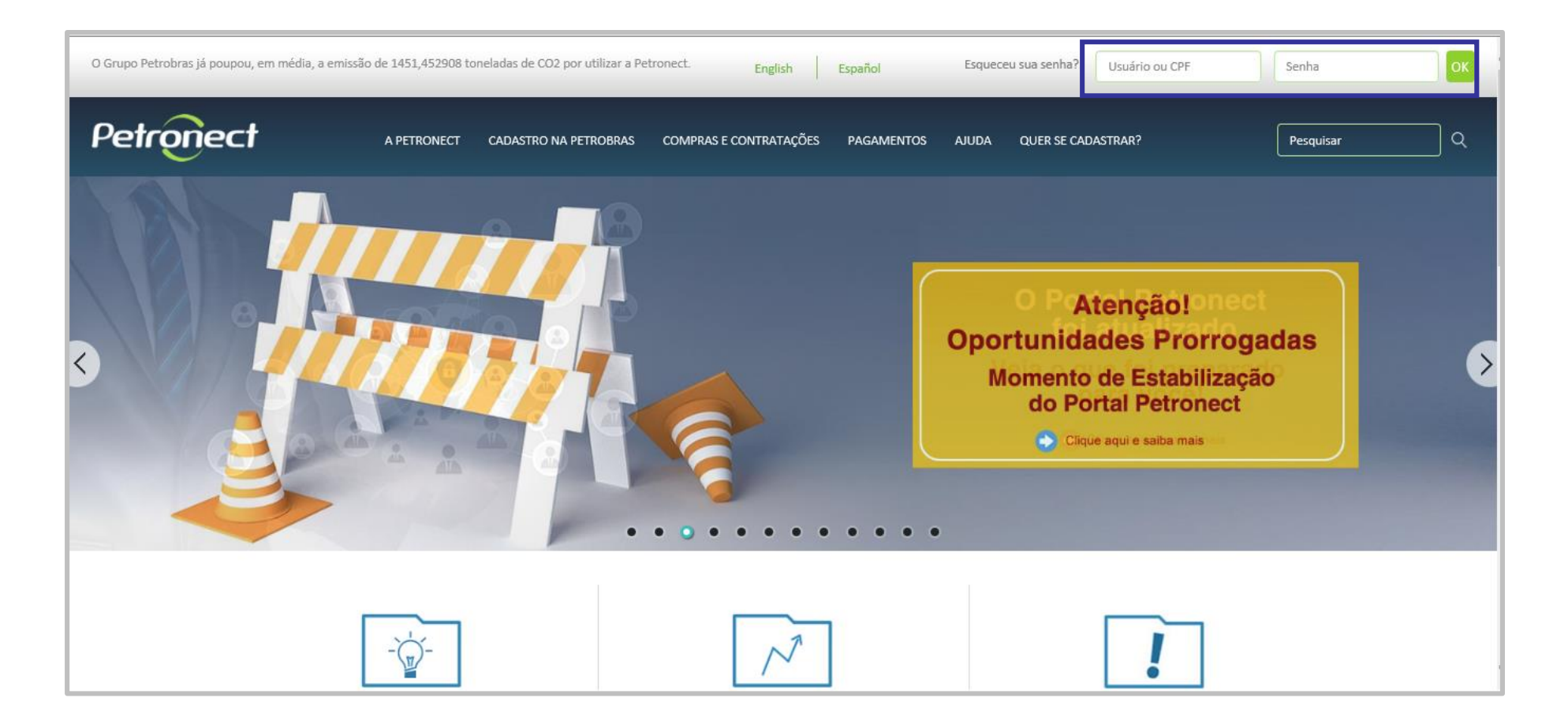

#### **II.** Como Acessar

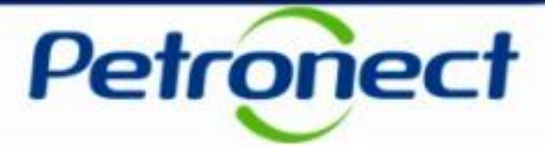

Após efetuar o login, será exibido um menu. Para visualizar as funcionalidades do Cadastro de Fornecedores, clicar no menu "Cadastro na Petrobras".

| Petronect                                                                                                    | Bem-vindo: Segunda-fei                                                                                                    | -feira, 28 de Janeiro de 2019 🚦 Minha Conta 🚦 Treinamentos 🚦 Fale Conosco 📘 Termos 📱 Minha Assinatura 📘 Sair com segu                                                                                                    | urança    |
|----------------------------------------------------------------------------------------------------|----------------------------------------------------------------------------------------------------|----------------------------------------------------------------------------------------------------|-----------|
| Informações Úteis Novo Sistema A Petronect Gestão de Compras e C                                                                                                    | Contratações Cadastro na Petrobras Cotações Eletrônicas                                                                                                    | as Pedidos Contratos e Pedidos Pagamentos Assinatura Digital Normas de Segurança da Informação da Petrobras Revisão de A                                                                                                    | ]<br>Aces |
| Sobre o Cadastro na Petrobras Avisos Identificação da Empresa Questioná                                                                                                    | irios de Avaliação Resultados da Avaliação Eventos Acomp                                                                                                    | ompanhe sua Situação Fale Conosco Pesquisa de Satisfação                                                                                                    |           |
| SOBRE O CADASTRO NA PETROBRAS                                                                                                    |                                                                                                    |                                                                                                    |           |
| Dentro do menu "Cadastro na Petrobras" você pode acessar os seguinte                                                                                                    | es itens:                                                                                                    |                                                                                                    |           |
| <ul> <li>I tentificação da Empresa</li> <li>Reste submenu estão localizados os dads barginos, beme elou serviços fomecidos e locais de fornecimento da empresa.</li> <li>I saba Mais</li> <li>I saba Mais</li> <li>I saba Mais</li> <li>I saba Mais</li> <li>I saba Mais</li> <li>I saba Perguntas Frequentes</li> <li>I reguntas Frequentes</li> <li>I reguntas Frequentes</li> <li>I reguntas Arequentes</li> <li>I reguntas Arequentes</li> <li< th=""><th>aliação<br/>instoirca<br/>sorte desempenho da<br/>empresa, ontratos,<br/>erregularidade tributária,<br/>entre outras.       As final de cada avaliação será emitido o resultado<br/>contemplando as notas e comentários da Petrobras. Caso o<br/>foncimento seja apovado, será emitido o CRCC (Certificado<br/>de Registro e Classificação Cadastral) para Cadastro<br/>companion de las de Cadastral) para Cadastro<br/>para Registro Simplificado.         ele Saba Mais       ele Saba Mais         empresa.       ele Saba Mais         empresa.       entre cutras.</th><th>4 Eventos<br/>Arsesanta os eventos da<br/>Petrobras Brasil para os quais a<br/>empresa foi convidada.<br/>9 Pele Conosco<br/>9 Pele Conosco<br/>9 Pele Conosco<br/>9 Pele Conosco<br/>9 Pele Conosco<br/>9 Pele Conosco<br/>9 Pele Conosco<br/>9 Persol.</th><th></th></li<></ul> | aliação<br>instoirca<br>sorte desempenho da<br>empresa, ontratos,<br>erregularidade tributária,<br>entre outras.       As final de cada avaliação será emitido o resultado<br>contemplando as notas e comentários da Petrobras. Caso o<br>foncimento seja apovado, será emitido o CRCC (Certificado<br>de Registro e Classificação Cadastral) para Cadastro<br>companion de las de Cadastral) para Cadastro<br>para Registro Simplificado.         ele Saba Mais       ele Saba Mais         empresa.       ele Saba Mais         empresa.       entre cutras. | 4 Eventos<br>Arsesanta os eventos da<br>Petrobras Brasil para os quais a<br>empresa foi convidada.<br>9 Pele Conosco<br>9 Pele Conosco<br>9 Pele Conosco<br>9 Pele Conosco<br>9 Pele Conosco<br>9 Pele Conosco<br>9 Pele Conosco<br>9 Persol. |           |

## **II.** Como Acessar

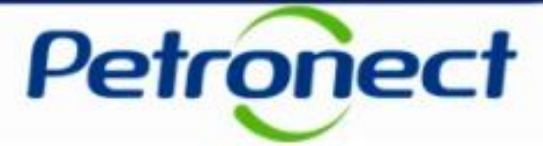

No menu "Cadastro na Petrobras", clicar no submenu "Resultados da Avaliação". Será exibido um menu lateral, selecionar a opção "Avaliação".

| Petronect                          | Bem-vindo: Segunda-feira, 28 de Janeiro de 2019 Minha Conta Treinamentos Fale Conosco Termos Minha Assinatura Sair com segurança                              |
|------------------------------------|----------------------------------------------------------------------------------------------------|
| A Petronect Cadastro na Pe         | robras Cotações Eletrônicas Contratos e Pedidos Normas de Segurança da Informação da Petrobras                                                                |
| Sobre o Cadastro na Petrobras A    | visos Identificação da Empresa Questionários de Avaliação Resultados da Avaliação Eventos Acompanhe sua Situação Fale Conosco                                 |
| Notas<br>CRC                       | Parâmetros de busca                                                                                                    |
| Painel de Colaboração<br>Avaliação | Processos: Todos V Situação em: 11.12.2017 V Registro: CORP- CADASTRO CORPORATIVO V Status: Todos V OK<br>Seleção de Famílias: V Até P Até Família cancelada: |
|                                    | Exportar V                                                                                                    |
|                                    | Sequencia Familia                                                                                                    |
|                                    | i A tabela não contém dados                                                                                                    |
|                                    |                                                                                                    |

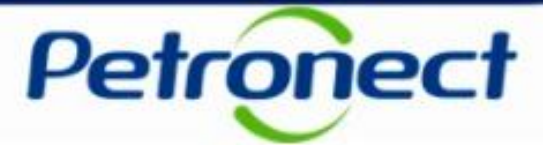

#### **Consulta e Acompanhamento de Processos**

Após clicar na opção "Avaliação", será exibida uma tela para consultar os processos conforme indicado na figura abaixo.

| Petronect                     |                                                    | Bem-vindo;                      | Segunda-feira, 28 de Janeiro de 20                   | i 19 🛘 Minha Conta 🚦 Treinamentos 🚦 Fale Conosco 📘 Termos 📱 Minha Assinatura 📘 Sair com segurança |
|-------------------------------|----------------------------------------------------|---------------------------------|------------------------------------------------------|---------------------------------------------------------------------------------------------------|
| A Petronect Cadastro na P     | etrobras Cotações Eletrôn                          | cas Contratos e Pedidos No      | rmas de Segurança da Informação da Petrol            | bras                                                                                              |
| Sobre o Cadastro na Petrobras | Avisos Identificação da Emp                        | resa Questionários de Avaliação | Resultados da Avaliação Eventos                      | Acompanhe sua Situação Fale Conosco                                                               |
| Notas<br>CRCC/DRS             |                                                    |                                 | Consulta e Acompanha                                 | amento de Processos                                                                               |
| Painel de Colaboração         | Opções de busca                                    |                                 |                                                      |                                                                                                   |
| Avaliação                     | Tipo de Processo: Todo<br>Situação: Todo<br>Buscar | s ~                             |                                                      |                                                                                                   |
|                               | Processos                                          |                                 |                                                      |                                                                                                   |
|                               | Número do Processo                                 | Tipo de Processo Situação       | <ul> <li>Questionários Tipo de Fornecimer</li> </ul> | nto Ação                                                                                          |

# Petronect

#### Descrição dos campos:

- <u>Número do processo</u>: Número do processo cadastrado.
- <u>Tipo de processo</u>: este campo traz todos os tipos de processos disponíveis, são eles:
  - Inscrição: Processo correspondente ao início do cadastro do fornecedor.
  - Renovação: Processo correspondente à renovação cadastral dos fornecedores aprovados, bem como renovação da ISO 9001.
  - Ampliação de Linha: Processo correspondente às solicitações para ampliação da linha de serviços/bens fornecidos.
  - Revisão: Processo correspondente à revisão de avaliação solicitado pelo fornecedor ou por interesse da Petrobras.
  - Reclassificação: Processo correspondente às avaliações de fornecedores reprovados ou com interesse em melhoria de notas, a pedido do fornecedor.
  - Cancelamento de Item: Processo correspondente ao cancelamento do item solicitado pelo fornecedor ou por interesse da Petrobras.
  - Recálculo Status: Processo correspondente ao recálculo de notas referente aos questionários de cadastro, quando necessário.
    - Recuperação de Item: Processo correspondente à recuperação do item de fornecimento cancelado a pedido do fornecedor.

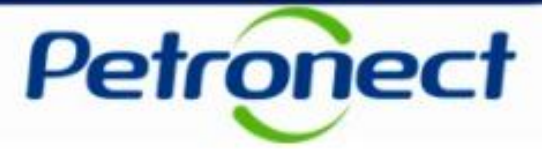

#### <u>Tipo de processo: (Continuação)</u>

- Alteração de Tipo Fornecedor: Processo correspondente à alteração do tipo de fornecedor (fabricante comerciante, fabricante não comerciante, revendedor/distribuidor, fornecedor de bens e prestador de serviço).
- Transferência de Acervo Técnico: Processo correspondente a transferência de acervo tecnológico entre empresas, que passaram por cisão, fusão, etc.
- Alteração de Dados Básicos: Processo correspondente a ação de alteração de dados básicos a pedido do fornecedor, como razão social, endereço, etc.
- Pré-qualificação: Processo onde o Fornecedor poderá se qualificar antecipadamente, demonstrando interesse em fornecer bens e serviços para a Petrobras.
- Habilitação: Processo de comprovação da capacidade do licitante para execução do objeto da licitação.
- Situação: exibirá o status dos questionários ("Questionário Aberto" ou "Questionário Fechado").
- <u>Questionários</u>: questionários disponíveis para o critério em questão.
- <u>Tipo de Fornecimento</u>: deverá trazer a informação selecionada na etapa de identificação do Fornecedor. Pode ser Simplificado e/ou Completo.
- <u>Ação</u>: imagem sermite que as informações sejam visualizadas com detalhes.

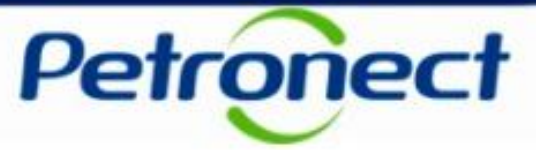

- 1. No campo "Tipo de processo" selecione o tipo a ser pesquisado.
- 2. No campo "Situação" escolha a situação dos processos a serem pesquisados ("Todos", "Processos abertos" ou "Processos encerrados").

| Consulta e Acompanhamento de Processos | Consulta e Acompanhamento de Processos                                                                                                    |
|----------------------------------------|----------------------------------------------------------------------------------------------------|
| Opções de busca                        | Opções de busca<br>Tipo de Processo: Todos<br>Situação: Todos<br>Processos abertos<br>Processos encerrados<br>Processos<br>Número do Processo Tipo de Processo Situação Questionários Tipo de Fornecimento Ação<br>Clique no botão "Buscar"<br>para realizar a consulta. |

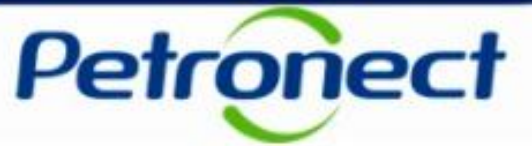

A tela exibirá os processos relacionados com as informações da busca efetuada.

Selecione o processo e clique na imagem 🔍 ao final da linha selecionada, conforme destacado na figura abaixo.

|                 | Consulta e Acompanhamento de Processos |        |                  |        |                      |               |                      |      |   |
|-----------------|----------------------------------------|--------|------------------|--------|----------------------|---------------|----------------------|------|---|
| Opções de busca |                                        |        |                  |        |                      |               |                      |      |   |
| Tipo            | de Processo:                           | Todos  |                  |        | ~                    |               |                      |      |   |
|                 | Situação:                              | Todos  |                  | $\sim$ |                      |               |                      |      |   |
| Bu              | scar                                   |        |                  |        |                      |               |                      |      |   |
| Pro             | cessos                                 |        |                  |        |                      |               |                      |      |   |
|                 | Número do Pro                          | ocesso | Tipo de Processo |        | Situação             | Questionários | Tipo de Fornecimento | Ação | ^ |
|                 | 9000005833                             |        | Reclassificação  |        | Questionário Fechado | DDI           | N/A                  | Q    |   |
|                 | 900005832                              |        | Reclassificação  |        | Questionário Fechado | DDI           | N/A                  | ٩    |   |
|                 | 9000005831                             |        | Reclassificação  |        | Questionário Fechado | DDI           | N/A                  | ٩    |   |

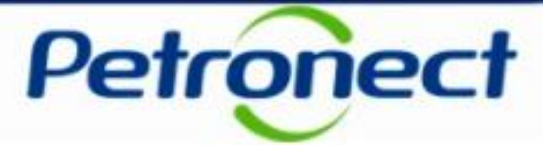

Na sequência, será possível visualizar com mais detalhes o processo selecionado na tela anterior. Esta etapa é dividida em 3 seções: "Cabeçalho", "Questionário" e "Lista de fornecimento".

|                                | Fornecedor:      | XXXXXXXX             |                   | CNPJ: X       | XXXXXXX       |   |
|--------------------------------|------------------|----------------------|-------------------|---------------|---------------|---|
| Retornar                       |                  |                      |                   |               |               |   |
| Cabecalho                      |                  |                      |                   |               |               |   |
| Cabeçanio                      |                  |                      |                   |               |               |   |
| Detalhes                       |                  |                      |                   |               |               |   |
| Fornecimento                   |                  |                      | Brocosso          |               |               |   |
| Mais detalhes                  |                  |                      | FIUCESSU          |               |               |   |
| Wais detaines                  |                  |                      | Tipo do processo: | Habilitação   |               |   |
| Total de bens<br>Simplificado: | 0                |                      | Data de início:   | 17.11.2017 14 | :43:00        |   |
| Completo:                      | 0                |                      | Data de término:  |               |               |   |
| Total de serviços              | 0                |                      |                   |               |               |   |
| Simplificado:                  | 0                |                      |                   |               |               |   |
| Completo:                      | 0                |                      |                   |               |               |   |
|                                |                  |                      |                   |               |               |   |
| Questionário                   |                  |                      |                   |               |               |   |
| Tipo de critério               | Situação         |                      |                   | Data          | le fechamento |   |
| Adicional                      | Questionário At  | berto                |                   |               |               | ٩ |
|                                |                  |                      |                   |               |               |   |
|                                |                  |                      |                   |               |               |   |
|                                |                  |                      |                   |               |               |   |
| Lista de fornecim              | ento             |                      |                   |               |               |   |
| Lista de fornecim              | ento Critérios r | necessários po       | or família        |               |               |   |
|                                | Família          | Econômic             | 0                 |               |               |   |
| Corporativo                    | i Sel            | ecione um tipo de fo | rnecimento        |               |               |   |
| Simplificado                   |                  |                      |                   |               |               |   |
|                                |                  |                      |                   |               |               |   |

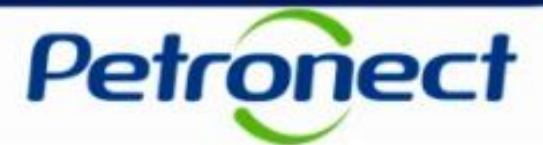

Na seção "Cabeçalho" podem ser apresentadas duas abas:

- "Detalhes": Exibe informações detalhadas do processo em questão;
- "Notas": Exibe as notas e comentários atribuídos no processo de avaliação.

| Fornecedor: XXXXXX                                  | CNPJ: XXXXX Proc            | esso: XXXXX                          |
|-----------------------------------------------------|-----------------------------|--------------------------------------|
| Retornar                                            |                             |                                      |
| Cabeçalho                                           |                             |                                      |
| Detalhes Notas                                      |                             |                                      |
| Fornecimento                                        | Processo                    |                                      |
| Mais detalhes                                       | Tipo do processo: Renovação | A aba "Notas" só será exibida após a |
| Total de bens<br>Simplificado: 0                    | Data de início:             | notas.                               |
| Completo: 6                                         | 30.10.2017 19:48:53         |                                      |
| Total de serviços<br>Simplificado: 0<br>Completo: 1 |                             |                                      |
|                                                     |                             |                                      |

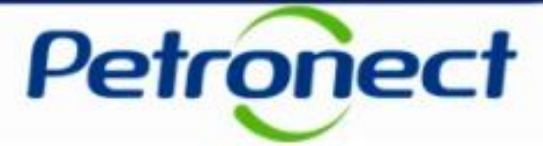

Na aba "Detalhes", ao clicar no botão "Mais detalhes", será aberta uma janela que exibirá as famílias de bens e/ou serviços do processo selecionadas na etapa de "Identificação do Fornecedor" (item "Fornecimento").

| Forn                               | ecedor: XXXXXX                                 | CNPJ: XXXX | X Processo: | XXXXX                 |                |  |  |  |  |  |
|------------------------------------|------------------------------------------------|------------|-------------|-----------------------|----------------|--|--|--|--|--|
| Retornar                           |                                                |            |             |                       |                |  |  |  |  |  |
|                                    |                                                |            |             |                       |                |  |  |  |  |  |
| Cabecalho                          |                                                |            |             |                       |                |  |  |  |  |  |
| ousoyumo                           |                                                |            |             |                       |                |  |  |  |  |  |
| Detalhes Notas                     |                                                |            |             |                       |                |  |  |  |  |  |
| Detailles                          |                                                |            |             |                       |                |  |  |  |  |  |
| Fornecimento                       | Processo                                       |            |             |                       |                |  |  |  |  |  |
| Mais detalhes                      | Tipo do processo: Renova                       | cão        |             |                       |                |  |  |  |  |  |
| Total de bens                      | Mais detalhes                                  |            |             |                       |                |  |  |  |  |  |
| Simplificado:                      |                                                |            |             |                       |                |  |  |  |  |  |
| Completo:                          | Descrição                                      | Código     | Crítico     | Avaliação Recomendada | CORP- CADASTRO |  |  |  |  |  |
| Total de serviços<br>Simplificado: |                                                |            |             |                       | CORPORATIVO    |  |  |  |  |  |
| Completo                           | Válvula gaveta ;corpo em aço carbono ;         | 98000108   | PGQMSA      | Presencial em Tec/SMS | R              |  |  |  |  |  |
| Completo.                          | Tubo condução de aço carbono ;S/C ;ASTM A524 ; | 98000134   | Familia RQT | Documental            | A              |  |  |  |  |  |
|                                    | Tubo condução de aco carbono :C/C :ASTM A135 : | 98000140   | Familia RQT | Documental            |                |  |  |  |  |  |

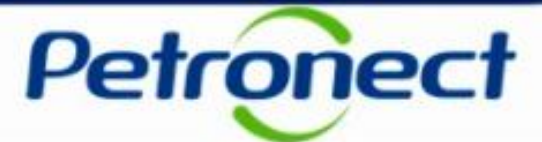

No quadro "Mais detalhes" os seguintes campos serão exibidos. São eles:

- Descrição: família de bens e/ou serviços avaliada no processo.
- Código: número do processo.
- Crítico: grupo de itens de bens e ou serviços completos ou simplificados.
- Avaliação Recomendada: informa o tipo de avaliação.
- Status cadastral por família e registro (Total ou Parcial)

| escrição                                                          | Código   | Crítico              | Avaliação Recomendada | CORP- CA<br>CORPORA | DASTRO<br>TIVO |                          |  |
|-------------------------------------------------------------------|----------|----------------------|-----------------------|---------------------|----------------|--------------------------|--|
| álvula gaveta ;corpo em aço carbono ;                             | 98000108 | PGQMSA               | Presencial em Tec/SMS | R                   |                |                          |  |
| ibo condução de aço carbono ;S/C ;ASTM A524 ;                     | 98000134 | Familia RQT          | Documental            | A                   | Anós v         | /isualizar as informaçõ  |  |
| bo condução de aço carbono ;C/C ;ASTM A135 ;                      | 98000140 | Familia RQT          | Documental            |                     | dispo          | oníveis, clicar no botão |  |
| ermutador de calor ;Casco-tubo ;                                  | 98000263 | PGQMSA               | Presencial em Tec/SMS | R                   | and p c        | "OK".                    |  |
| otebook                                                           | 98000269 | PGQMSA               | Presencial em Tec/SMS | A                   |                |                          |  |
| álvula gaveta tipo conduite de passagem plena, corpo em aço liga. | 98000774 | Familia RQT          | Documental            |                     |                |                          |  |
| oj.Eletr.Exec-Instalações Marítimas                               | 99000044 | Serv. Sem Prioridade | Documental            | A                   |                |                          |  |

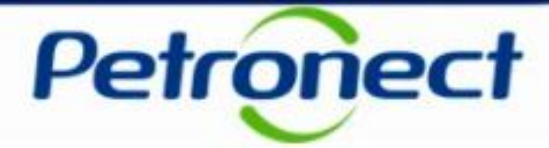

O **Status** está vinculado a família de bens e/ou serviços que compõe a lista de fornecimento de uma empresa. Varia de acordo com os resultados da avaliação:

- Aprovado (A): Atribuído no Certificado de Registro Cadastral\* ao item de fornecimento avaliado com nota igual ou maior à mínima de cada requisito em todos os critérios obrigatórios.
- 2. Qualificado Tecnicamente (Q): Específico do Cadastro Corporativo para os itens de fornecimentos que obtiveram notas satisfatórias no critério Técnico, todavia não foram avaliados ou possuem alguma pendência nos critérios Econômico e/ou Legal.
- 3. Reprovado (R): Atribuído aos itens de fornecimento com nota não satisfatória no Critério Técnico (para o Certificado de Registro Cadastral) ou qualquer outro Requisito (Total ou Parcial).
- 4. Cancelado (X): Atribuído ao item que não faz mais parte da linha de fornecimento da empresa ou não faz mais parte da lista de interesse da Petrobras no Certificado de Registro Cadastral.

**Nota:** \*Visando adequar o processo de cadastramento de fornecedores da Petrobras à Lei 13.303/16 a partir de 22/01/2018 não serão mais emitidos o Certificado de Registro e Classificação Cadastral (CRCC) e a Declaração do Registro Simplificado (DRS). Ambos os certificados deixarão de existir, passando a vigorar em seu lugar um documento único, o Certificado de Registro Cadastral (CRC).

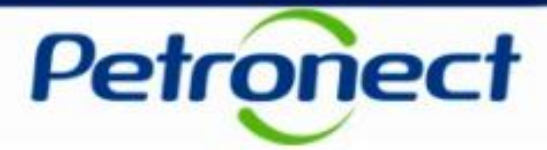

Após visualizar as informações sobre o processo, o usuário poderá acessar a aba "Notas".

Esta aba tem como finalidade apresentar as informações atribuídas ao processo, como notas e comentários. Para isto, basta selecionar uma das opções da tabela, como na imagem abaixo.

| Cab       | eçalho                                     |                                                                                                    |                                       |                                                                                                    |   |               |       |   |                                                          |  |  |  |
|-----------|--------------------------------------------|----------------------------------------------------------------------------------------------------|---------------------------------------|----------------------------------------------------------------------------------------------------|---|---------------|-------|---|----------------------------------------------------------|--|--|--|
| O     Fit | Detalhes<br>Document<br>Presencia<br>Final | tal<br>mília:                                                                                                    | ar                                    |                                                                                                    |   |               |       |   |                                                          |  |  |  |
|           |                                            |                                                                                                    | No.                                   | . ^                                                                                                    |   |               | Notas |   | Comentário                                               |  |  |  |
|           | •                                          | CORP- CADASTRO CORPORATIVO                                                                                               |                                       |                                                                                                    | - | Econômico     | 10,00 | P |                                                          |  |  |  |
|           | •                                          | M-40 - Válvula gaveta ;corpo em aço car<br>Econômico<br>M-40 - Tubo condução de aço carb <del>ono ;(</del><br>(98000134) | bono ; (98000108)<br>D/C ;ASTM A524 ; | Notas relacionadas aos tipos de aval<br>Documental: avaliação feita sem preser<br>Presencial: nota decorrente de avalia: |   |               |       |   | aliação feita:<br>ença do avaliador.<br>ação presencial. |  |  |  |
|           |                                            | Econômico                                                                                                    |                                       | <ul> <li>Final: nota final da avaliação documental ou presencial</li> </ul>                                              |   |               |       |   |                                                          |  |  |  |
|           | •                                          | M-40 - Tubo condução de aço carbono ;<br>(98000140)                                                                      | C/C ;ASTM A135 ;                      |                                                                                                    |   | Endividamento | 10,00 |   |                                                          |  |  |  |
|           |                                            | Econômico                                                                                                    | 10                                    | ,00                                                                                                    | - | Solvência     | 10,00 | P |                                                          |  |  |  |

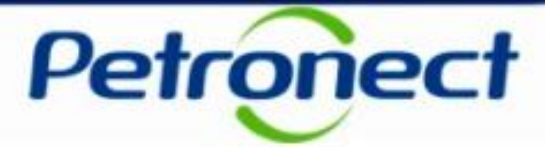

A seção "Questionário" lista os questionários do Critério de avaliação e suas respectivas situações.

Para visualizar um questionário, clique na imagem 🔍 ao final da linha selecionada.

| Fornecedor: XXX                                                                                                    | XXX CNPJ: XXXXX Processo: XXXXX                                                                                                    |
|----------------------------------------------------------------------------------------------------|----------------------------------------------------------------------------------------------------|
| tornar                                                                                                    |                                                                                                    |
| Detalhes Notas                                                                                                    |                                                                                                    |
| Fornecimento         Mais detalhes         Total de bens         Simplificado:       0         Completo:       6         Total de serviços         Simplificado:       0         Completo:       1 | Processo         Tipo do processo:         Data de início:         Data de término:         30.10.2017 19:48:53         As seguintes legendas poderão aparecer neste camp         Image: Comparent of the security of the security |
| Tipo de critério Situação                                                                                                    | Data de fechamento                                                                                                    |
| Econômico 🔒 Questionário Fechado                                                                                                    | ٩<br>٩                                                                                                    |
|                                                                                                    |                                                                                                    |

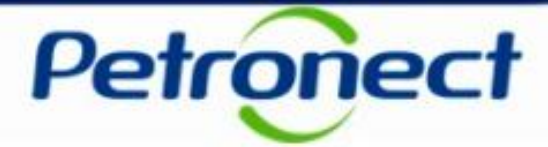

A tela seguinte mostrará o questionário de um determinado critério (conforme selecionado na tela anterior) com sua lista de indicadores e requisitos relacionados. Clicando em cada questionário, é possível acessar seus requisitos e informações inseridas.

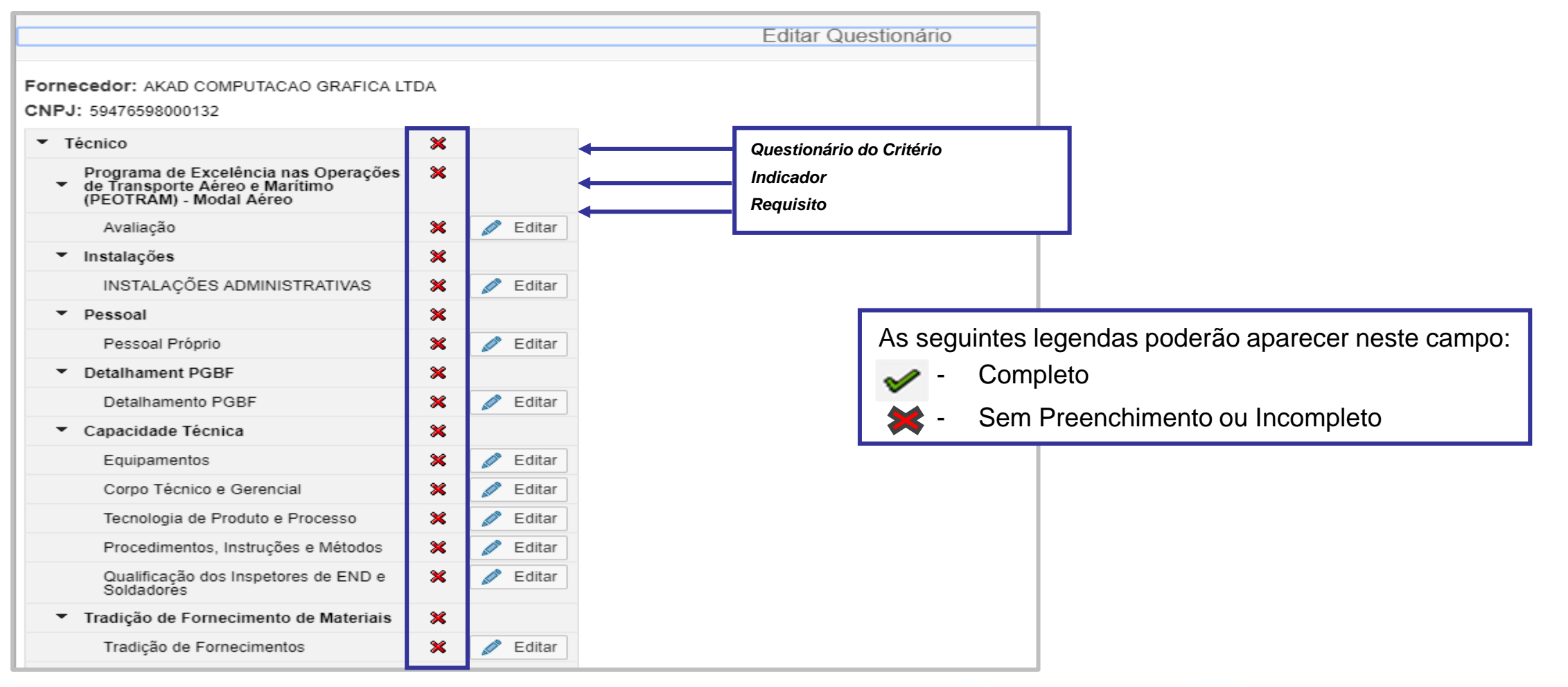

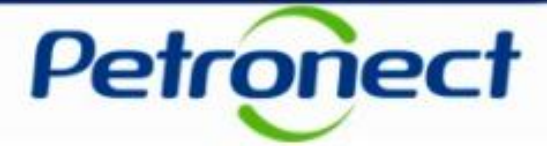

Na seção "Lista de fornecimento", serão encontradas as famílias de bens e/ou serviços selecionadas na etapa de "Identificação do Fornecedor", segmentadas por registro (Total ou Parcial).

| Q  | uestionário      |      |                                                               |                 |       |                       |                          |       |
|----|------------------|------|---------------------------------------------------------------|-----------------|-------|-----------------------|--------------------------|-------|
|    | Tipo de critério |      | Situação Da                                                   | ata de fechamen | to    |                       |                          |       |
|    | Técnico          | ſ    | Questionário Aberto                                           |                 | ٩     |                       |                          |       |
|    |                  |      |                                                               |                 |       |                       |                          |       |
|    |                  |      |                                                               |                 |       |                       |                          |       |
|    |                  |      |                                                               |                 |       |                       |                          |       |
|    |                  |      |                                                               |                 |       |                       |                          |       |
|    |                  |      |                                                               |                 |       |                       |                          |       |
|    |                  |      |                                                               |                 |       |                       |                          |       |
|    |                  |      |                                                               |                 | Clic  | ando om um dos ros    | nietros ção visualizador |       |
| Li | sta de fornecir  | ment | 0                                                             |                 | itens | de fornecimento atre  | elados ao processo. Ac   | alado |
|    | sta de fornecir  | ment | o Critérios necessários nor família                           |                 | d     | le cada família serão | exibidos os critérios d  | е     |
|    | sta de formech   | nem  |                                                               | Tácnico         |       | aval                  | iação.                   |       |
| Г  | Corporativo      |      | M 40. Tube conducão do con corbono :C/C :ASTM A120 : /0900014 |                 |       |                       | 1                        |       |
|    | Simplificade     |      | M 40 Tube condução de aço carbono (C/C (ASTM A139) (9800014   |                 |       |                       |                          |       |
|    | Simplificado     |      | M 11 Computador, Desiter (00000172)                           |                 |       |                       |                          |       |
|    |                  |      | M-11 - Computador - Desktop (98000172)                        |                 |       |                       |                          |       |

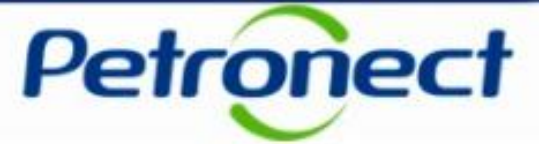

Ainda na seção "Lista de Fornecimento", é possível observar quais são os critérios atrelados ao item de fornecimento.

| Questionário          |                  |      |                                                             |                |       |   |
|-----------------------|------------------|------|-------------------------------------------------------------|----------------|-------|---|
|                       | Tipo de critério |      | Situação                                                    | Data de fechan | nento |   |
|                       | Técnico          | ſ    | Questionário Aberto                                         |                |       | 2 |
|                       |                  |      |                                                             |                |       |   |
|                       |                  |      |                                                             |                |       |   |
|                       |                  |      |                                                             |                |       |   |
|                       |                  |      |                                                             |                |       |   |
|                       |                  |      |                                                             |                |       |   |
|                       |                  |      |                                                             |                |       |   |
|                       |                  |      |                                                             |                |       |   |
| List                  | a de fornecir    | nent |                                                             |                |       |   |
| Lista de fornecimento |                  |      |                                                             |                |       |   |
| LIS                   | la de fornecir   | nent |                                                             |                |       |   |
|                       |                  |      | Familia                                                     | Técnico        |       |   |
|                       | Corporativo      |      | M-40 - Tubo condução de aço carbono ;C/C ;ASTM A139 ; (9800 | )141) 🔽        |       |   |
|                       | Simplificado     |      | M-40 - Tubo condução de aço carbono ;S/C ;ASTM A333 ; (9800 | 152) 🗸         |       |   |
|                       |                  |      | M-11 - Computador - Desktop (98000172)                      | $\checkmark$   |       |   |

# Avaliação

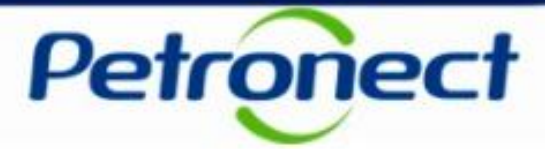

#### **Possíveis Dúvidas**

- 1. O que diferencia uma avaliação documental de uma avaliação presencial?
- 2. Comecei a responder os questionários de avaliação, mas percebi que preciso alterar uma informação da etapa de identificação. Como faço, uma vez que meu cadastro já se encontra bloqueado?
- 3. Percebi que respondi alguns requisitos de forma equivocada, mas meu questionário já se encontra no fechado para edição. Posso respondê-lo novamente?
- 4. Que tipos de arquivo posso anexar ao responder meus questionários de avaliação?

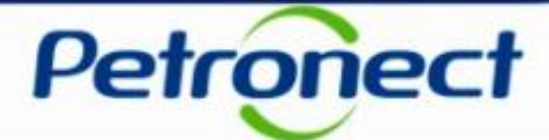

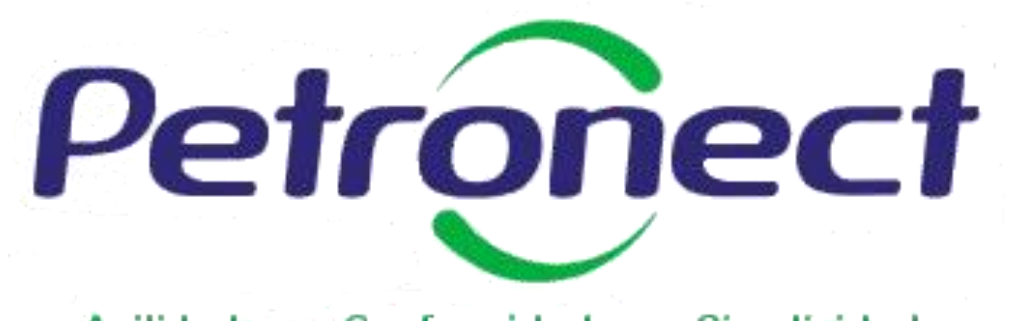

Agilidade . Conformidade . Simplicidade

www.petronect.com.br

Verifique em nosso Portal os canais de atendimento específicos que a Petronect disponibiliza para Fornecedores e para Usuários do Grupo Petrobras.